# PARTNER PORTAL POSTUPAK **REGISTRACIJE ZA ČLANOVE PARTNER** PROGRAMA

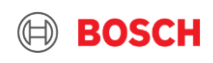

## Partner program 2.0

Postupak prijave za već postojeće članove u Partner Programu 1.0

Kako bi nastavili tamo gde smo stali sa "starim" programom, potrebno je da imate Bosch ID .

Bosch ID kreirate na sledeći način, pratite slajdove

Kreiranje Bosch ID se vrši samo jednom, nećete morati prilikom svakog ulaska da kreirate ID

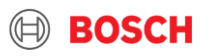

### Partner program Bosch ID - kreiranje

https://bosch-rs-home.thernovo.com

Idite na internet stranicu

3

kliknite na "Prijavite se sada"

### Novi Partner program

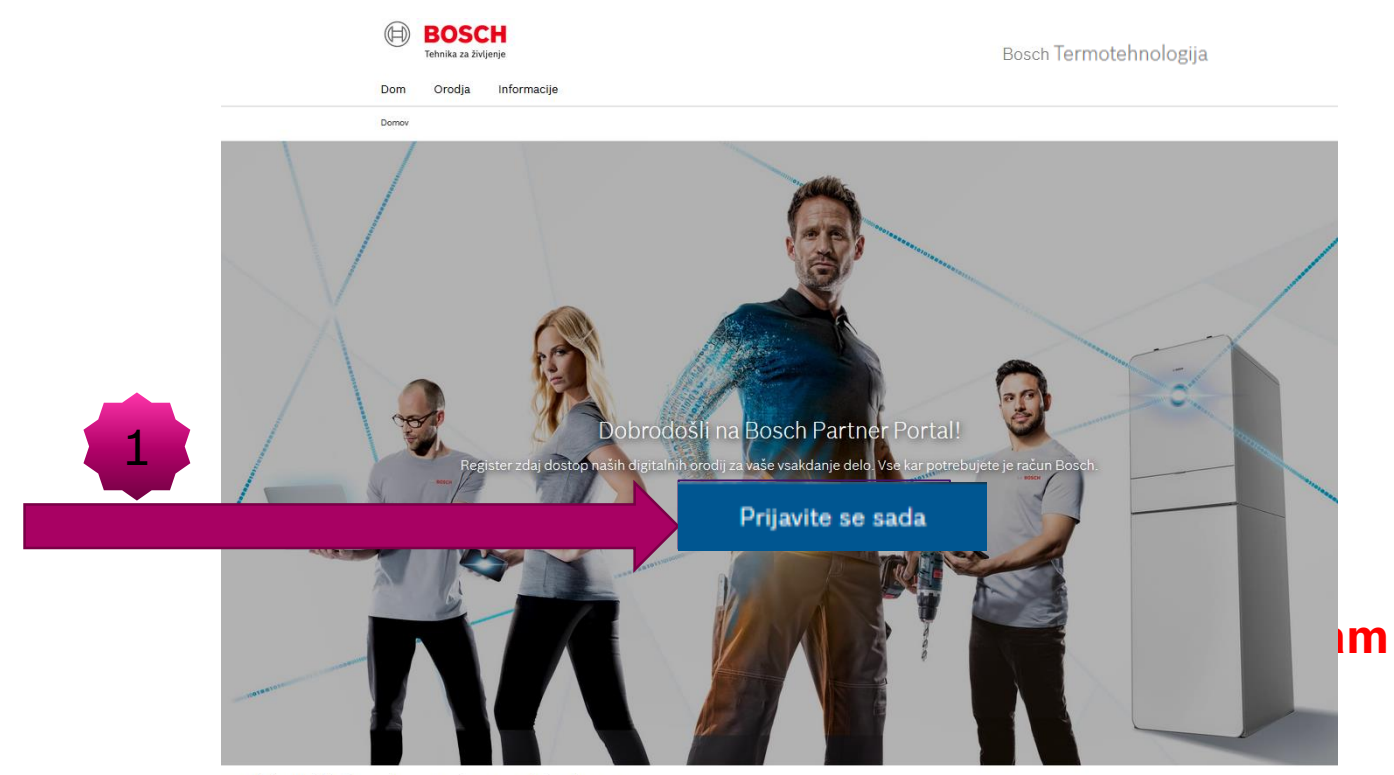

Bosch Thermotechnik GmbH Odtis Pogoji poslovanja Pravilnik o zasebnosti Privacy

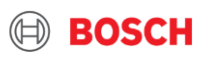

### Partner program Bosch ID - kreiranje

Otvoriće vam se prozor ispod

Treba da kreirate Bosch ID, kliknite na "Niste još uvek registrovani"

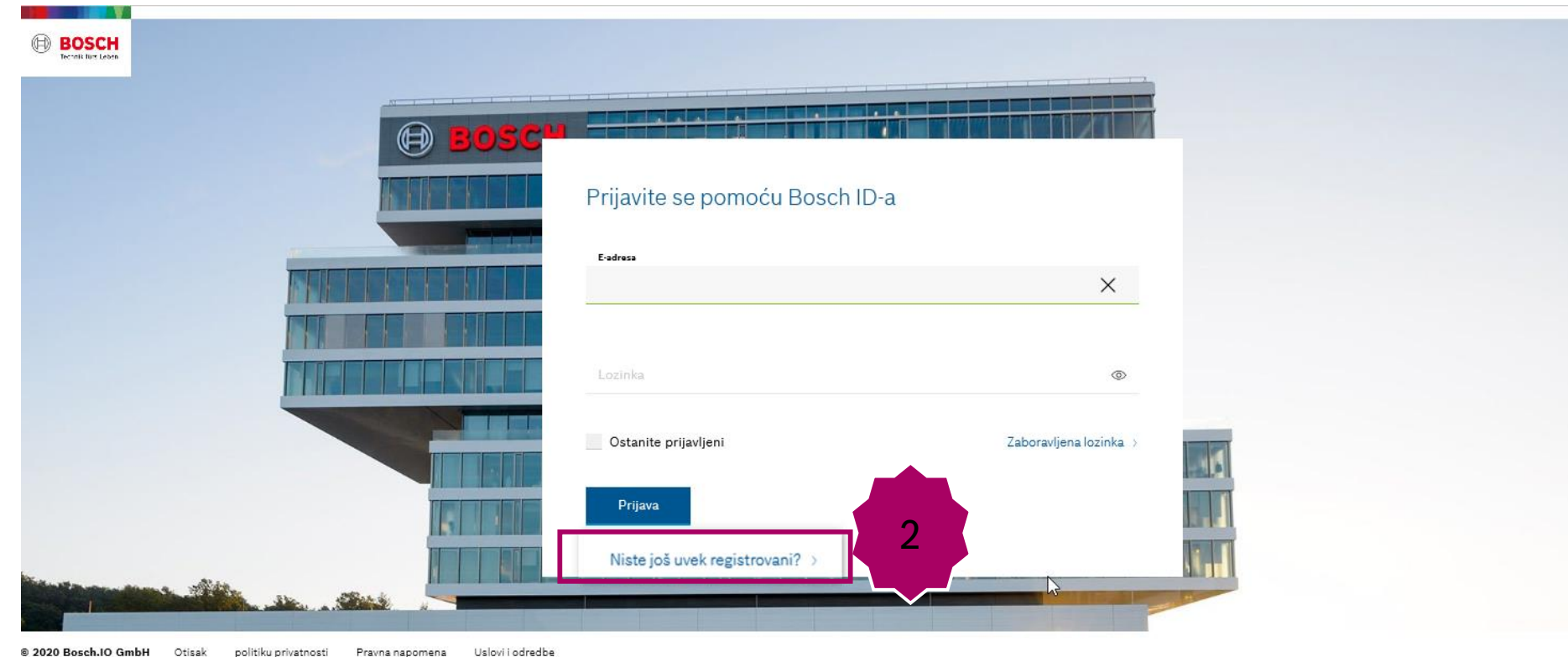

#### Thermotechnik | TT/SPP | 24.07.2019

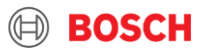

### Partner program Bosch ID - kreiranje

Otvoriće vam se prozor desno Kako bi vas sistem prepoznao i kako bi vam bile dostupne informacije iz "starog" Partner programa, obavezno koristite isti mail za prijavu kao što ste koristili u starom Partner programu. Kreirajte novu lozinku.

Obratite pažnju da ispunite uslove za kreiranje lozinke

Savršena

Lozinka mora da ispunjava sledeća pravilar

min. 1 cifra min. 1 poseban znak min. 1 znak velikim slovima min. dužina je 10 znakova

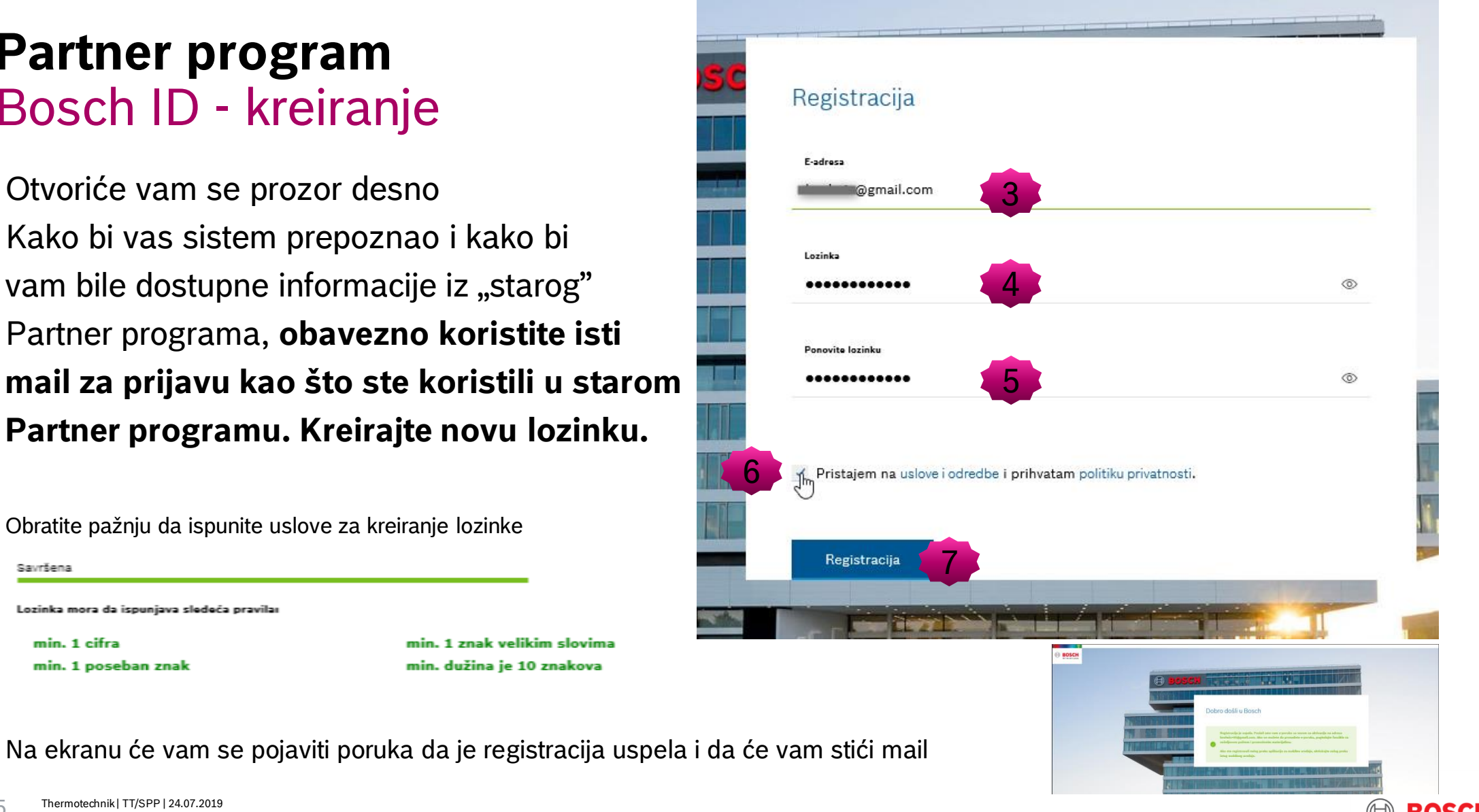

#### Thermotechnik | TT/SPP | 24.07.2019

### Partner program

### Bosch ID – kreiranje Proverite vašu e-poštu

Stićiće vam mail kao ovaj ispod "Bosch ID"

Kliknite na "Aktiviraj nalog", odvešće vas na stranicu Dobro došli u Bosch i kliknite na "Nastavi"

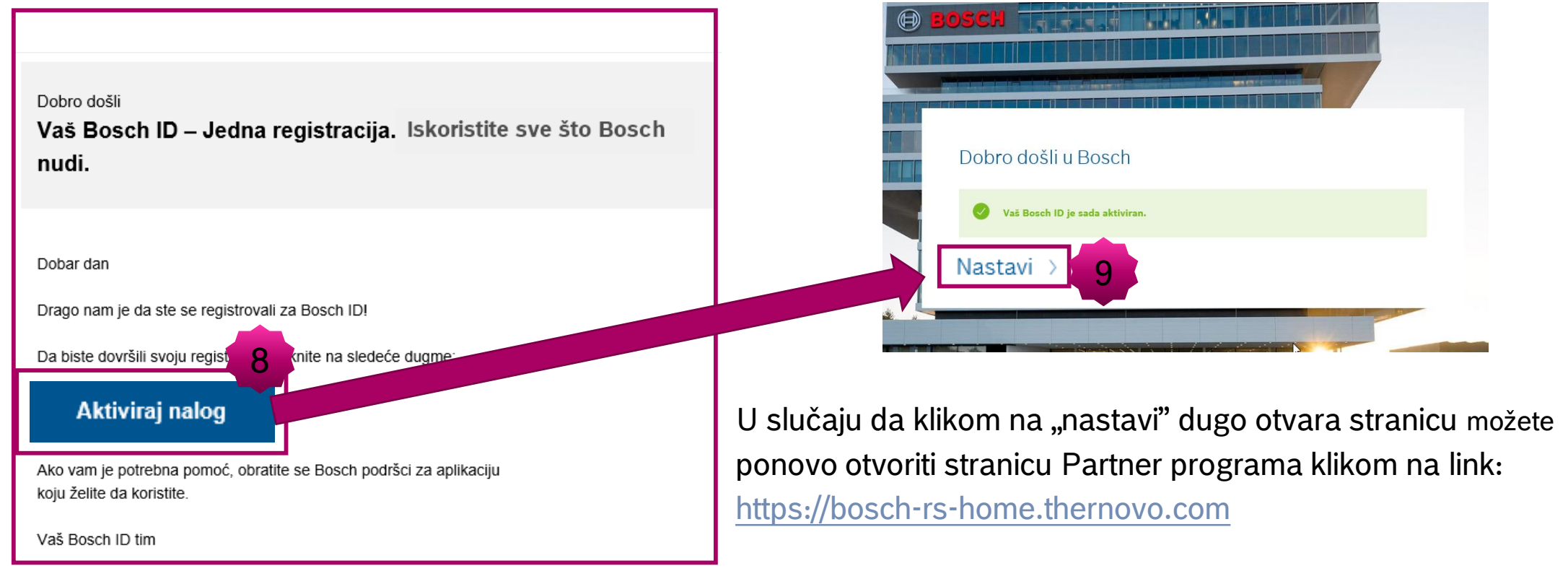

#### Thermotechnik | TT/SPP | 24.07.2019

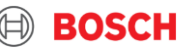

### Partner program Postupak prijave u PP 2.0

Ponovo će vam se otvoriti stranica za registraciju, sada upišite vaš E-mail i lozinku koju ste kreirali i kliknite na "Prijava"

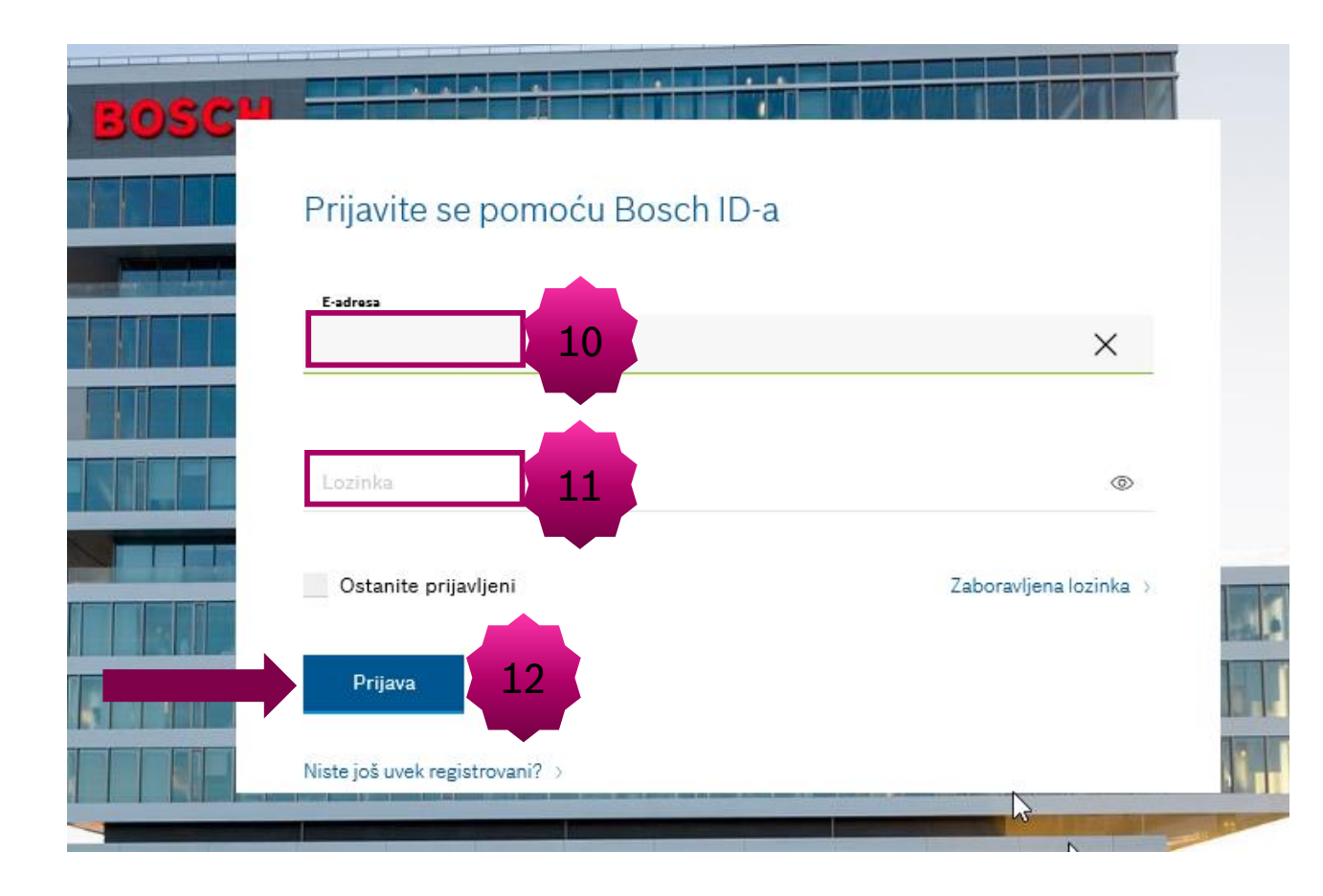

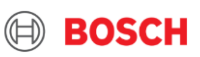

### Partner program Postupak prijave u PP 2.0

Štiklirajte oba polja i prihvatite uslove korišćenja

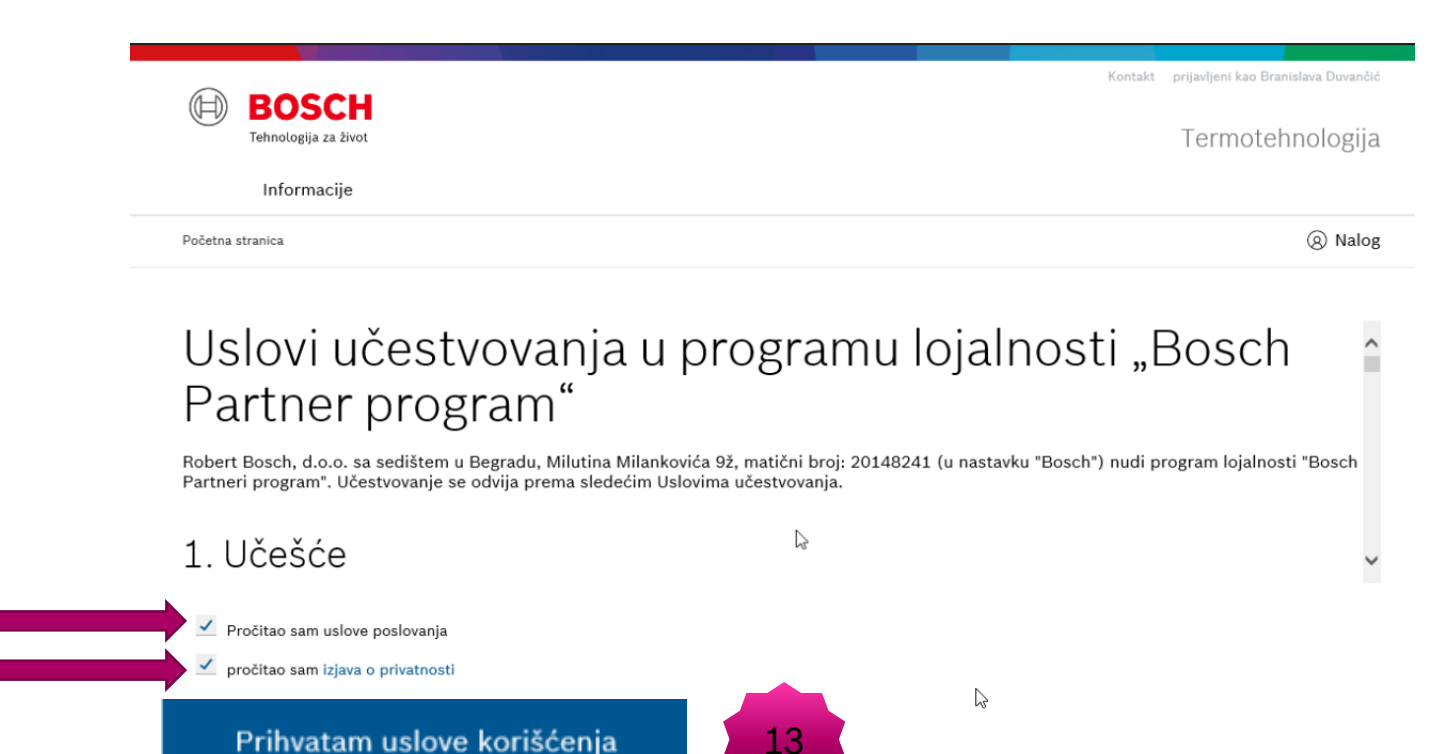

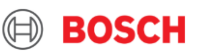

### Partner program Postupak prijave u PP 2.0

Otvoriće vam se obrazac desno.

Unesite vaš PIB, a ispod unesite poštanski broj vašeg mesta koji ste unijeli u stari Partner program (ne koristite razmake) i kliknite na "Prevera podataka"

PIB i poštanski broj moraju biti isti kao u starom Partner Programu

### Potvrda podataka o vašoj kompaniji

Obavezna polja su označena sa \*.

|    | PIB*                                                |  |
|----|-----------------------------------------------------|--|
| 14 | Poštanski broj*<br>Flištanski broj                  |  |
|    | Provera podataka                                    |  |
|    | Već imate dodeljen broj , ali ga ne možete pronaći? |  |
|    | Na stranu "kontakt"                                 |  |

Nemate dodeljen broj i želite da registrujete svoju kompaniju u našem programu?

Registracija kompanije

### Partner program postupak registracije Odgovorite na četiri pitanja...

I pogledajte koje vam sve pogodnosti Partner program donosi

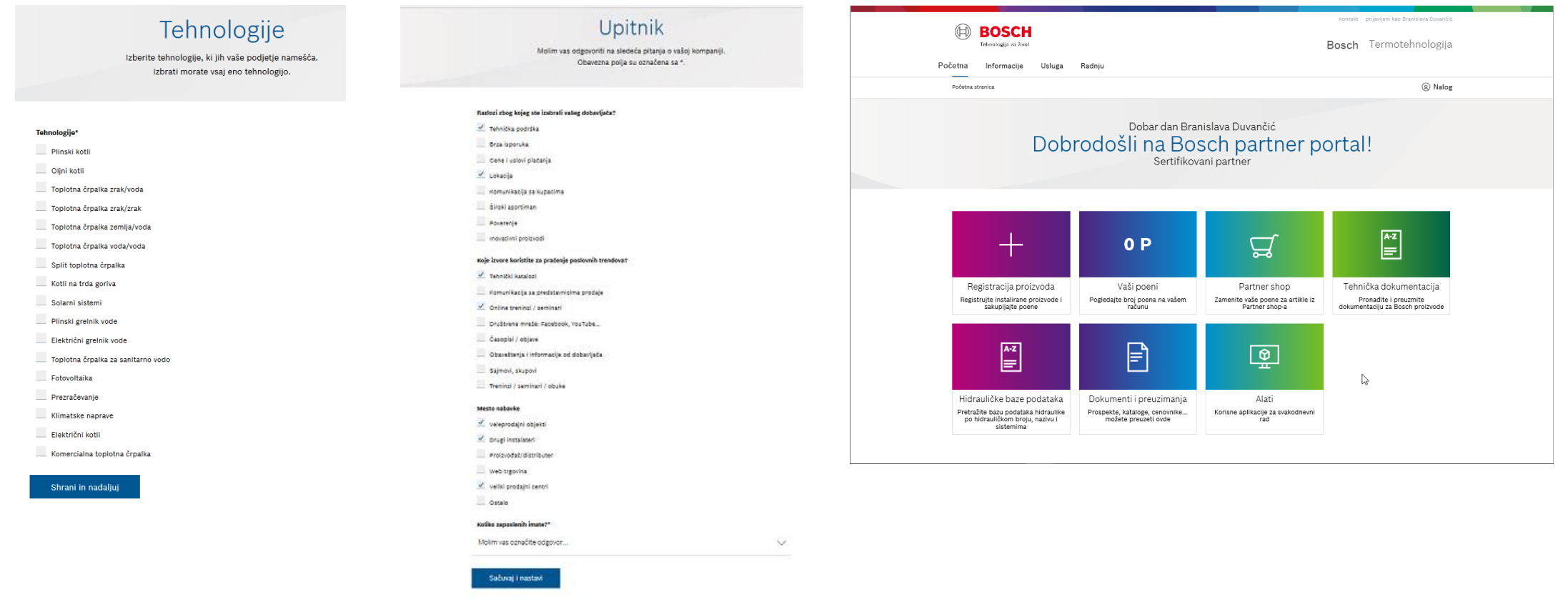

#### 10 Thermotechnik | TT/SPP | 24.07.2019

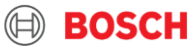

### Partner program postupak registracije I to nije sve....

Svim postojećim članovima PP 1.0 koji se registruju u PP 2.0

do 01.09.2020. **Bosch poklanja 21 poen dobrodošlice**. Poene možete odmah zameniti u Partner shop-u za 5 majici ili 1 ranac ili 1 pantalone ili jednostavno dodati na vaš račun.

Naručenu robu vam šaljemo Post expresom.

Za sve dodatne informacije stojimo na raspolaganju

Duvančić Branislava 011 20 52 374 Ili 064 8506 224 Bosch Grejna tehnika

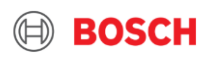

### Partner program postupak registracije Važno

Bitno je da je Internet pretraživač koji koristite (Explorer, Firefox...) bude u postavkama na srpskom jeziku.

Kad kliknete na https://bosch-rs-home.thernovo.com

Ukoliko vam tekst na stranici Partner programa piše na srpskom jeziku, onda su vam u redu postavke

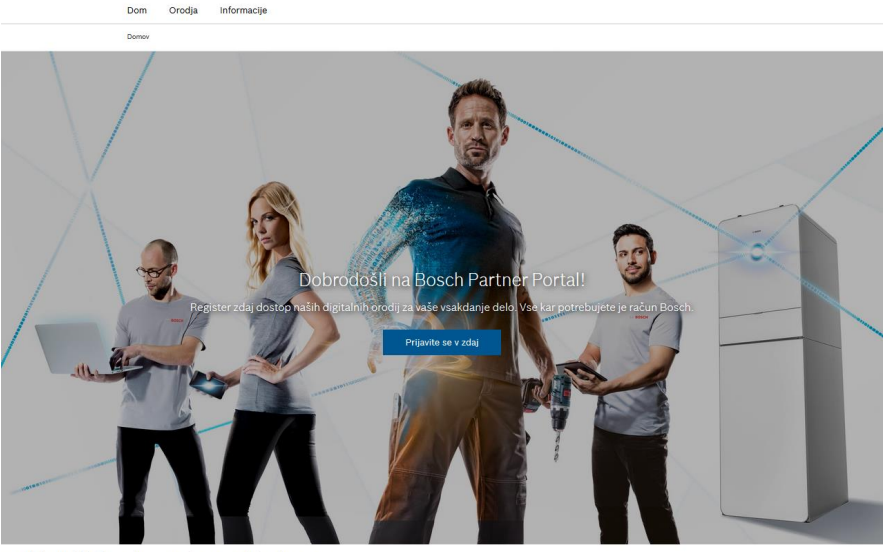

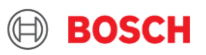